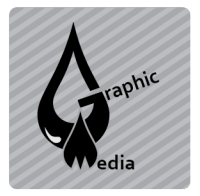

## **PROJECT #4 - PHOTOSHOP WEBSITE**

Unit #7 - PHOTOSHOP

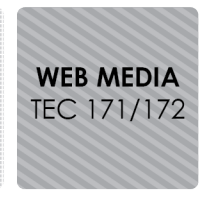

Name:

Directions: Create a website using Photoshop to generate the html and image files.

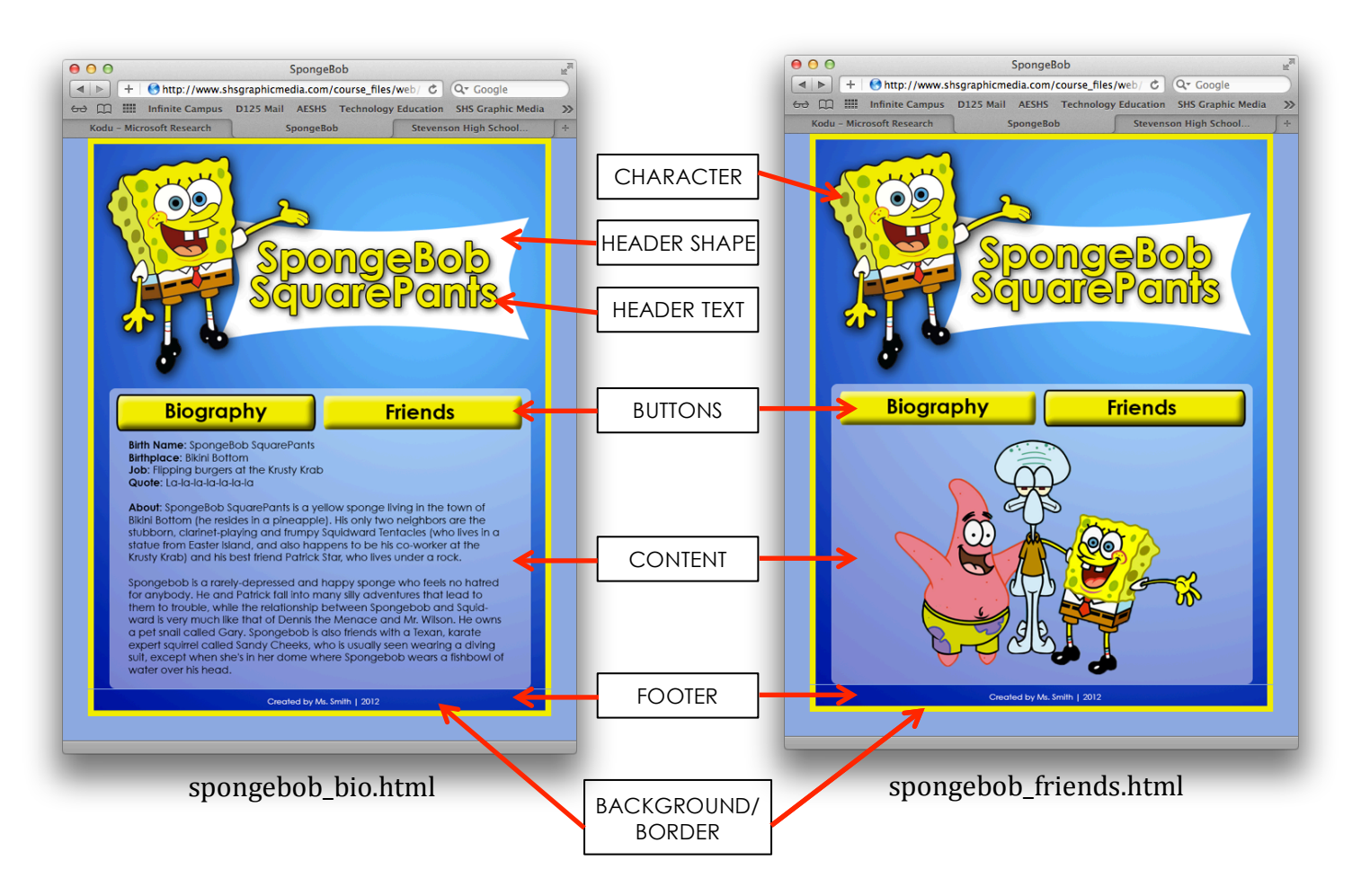

# STEP 1: Create the Photoshop Document

### BACKGROUND/BORDER

- 1. Create a new document in Photoshop that is 800px x 1000px.
- 2. Create a gradient background. Choose colors that work well with your character.
- 3. Create a 10 point Border. (Select  $\rightarrow$  All, Edit  $\rightarrow$ Stroke)

### CHARACTER

- 1. Find a large image of your character on the web.
- 2. Copy and paste the image into Photoshop.
- 3. Remove the background from your character using selection tools.
- 4. Resize if necessary. (Edit → Transform → Sca<u>le)</u>
- 5. Add a Drop Shadow Layer Fx. (Choose the 🚾 button from the Layers panel)

#### **HEADER SHAPE**

1. Use one of the Shapes tools to create a header shape. (Your Foreground color will be the color of the shape.

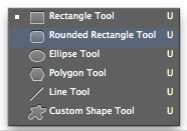

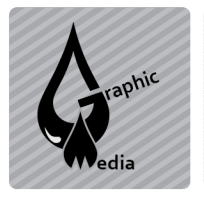

## **PROJECT #4 - PHOTOSHOP WEBSITE**

Unit #7 - PHOTOSHOP

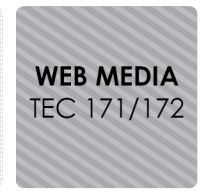

#### **HEADER TEXT**

- 1. Type the name of your character over the Header Shape.
- 2. Choose appropriate size, color, and font. (Use the eyedropper tool to select a color from your character)
- 3. Use at least Two Layer Fx's. (Choose the *k* button from the Layers panel)

#### BUTTONS

- 1. Create two buttons.
- 2. Choose appropriate shape, size, and color.
- 3. Add the text "Biography" to one button and "Friends" to the other.
- 4. Create a second "state" for the button using layer Fx's. (Choose the *k* button from the Layers panel)

#### CONTENT

- 1. Create a shape, filled with white, and lower the opacity.
- 2. Create a text box and type a biography for the character. The biography must include a paragraph about the character and at least four of the following:
  - a. Birth Name
  - b. Birthplace
  - c. Age
  - d. Occupation
  - e. Hometown
  - f. Quotes
  - g. Best Friend
  - h. Enemy
  - i. Species
  - j. Sidekick
  - k. Favorite Possession
- 3. Hide the Biography layer
- 4. Find an image of your character with his/her friends and paste it into Photoshop. Resize and manipulate as necessary.

#### FOOTER

1. Type the following in the footer section: Created by Your Name | 2012

# STEP 2: Slice the Document

- 1. Use the Slice Tool to slice the document into 5 pieces:
  - a. Header
  - b. Biography Button
  - c. Friends Button
  - d. Content
  - e. Footer

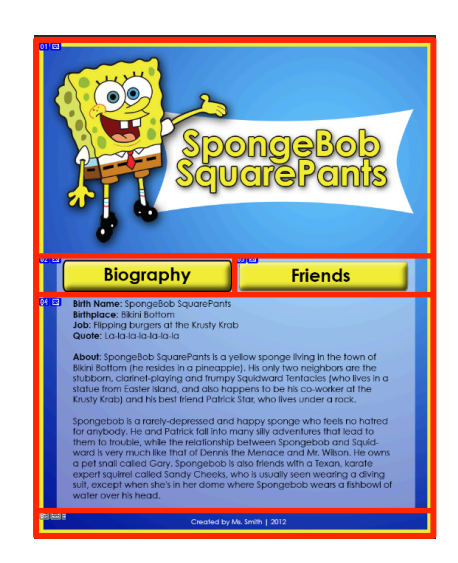

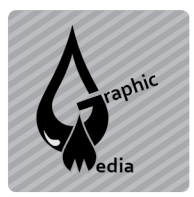

### **PROJECT #4 - PHOTOSHOP WEBSITE**

Unit #7 - PHOTOSHOP

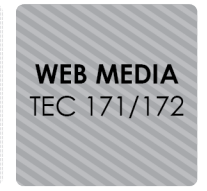

# STEP 3: Save for Web

- 1. Toggle the visibility of the layers so the Biography is showing and the Biography button is in the selected "state".
- 2. File  $\rightarrow$  Save for Web
- 3. In the Save dialogue box, choose:
  - a. Format: HTML and Images
  - b. Settings: Default Settings
  - c. Slices: All Slices
- 4. Toggle the visibility of the layers so the Friends are showing and the Friedns button is in the selected "state".
- 5. File  $\rightarrow$  Save for Web
- 6. In the Save dialogue box, save with a different name and choose:
  - a. Format: HTML and Images
  - b. Settings: Default Settings
  - c. Slices: All Slices

## **STEP 4: HTML in Dreamweaver**

- 1. Open each HTML file in Dreamweaver.
- 2. Center the table
- 3. Add a background color
- 4. Add a page title
- 5. Link the buttons

|                                                                                                    |                                                                                                    | are openinzed ve                                                                                                    |        |      |
|----------------------------------------------------------------------------------------------------|----------------------------------------------------------------------------------------------------|----------------------------------------------------------------------------------------------------|--------|------|
| Sav                                                                                                    | e As: spongebol                                                                                                    | a_bio.html                                                                                                    |        |      |
| < ►                                                                                                    |                                                                                                    | 🚞 Desktop                                                                                                    | ¢ (0,  |      |
| FAVORITES<br>A Applications<br>Desktop<br>Documents<br>K kmith<br>Coogle Drive<br>SHAED<br>demeter<br>DEVICES<br>BOOTCAMP | 131 Lakevie. akzidenz-ego assigmment ASU Receipt. OubComme decal_practi Digital Still photoshopW P6C Folder Screen Shot. Screen Shot. Screen Sho | contract.pdf<br>prosk-bold.ttf<br>pdf<br>scuching.tools<br>besite<br>besite<br>t.t.1.45.09 PM<br>.t. 1.45.09 PM<br>.t. 2.50.24 PM<br>.t. 5.02.42 PM<br>.t. 5.23.38 PM<br>.t. 5.24.53 PM |        |      |
| Format:<br>Settings:<br>Silces:                                                                                           |                                                                                                    | HTML and Images<br>Default Settings<br>All Slices                                                                                                    | :      |      |
| New Folder                                                                                                    |                                                                                                    |                                                                                                    | Cancel | Save |